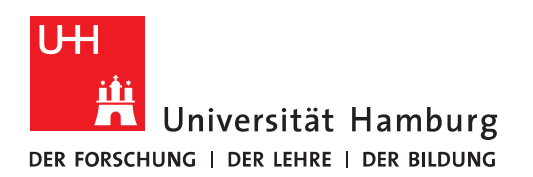

## Handout Outlook

## **Exportieren und importieren**

## der Posteingangsregeln und Anlage der Signatur

• Im ersten Schritt klicken Sie bitte auf "Datei" (ist in Exchange 2010 ebenfalls der Fall).

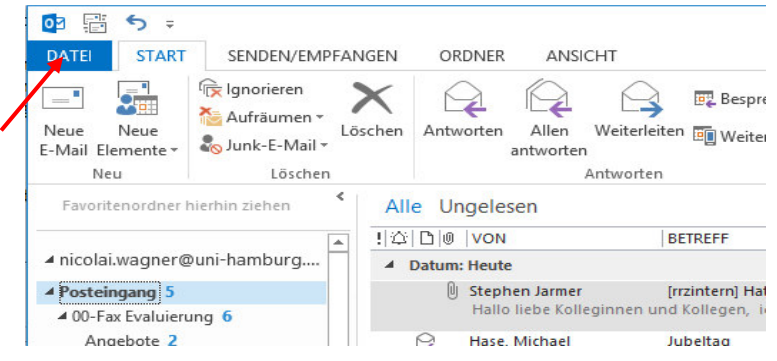

• Dann klicken Sie bitte auf "Regeln und Benachrichtigungen verwalten". Im nächsten Fenster auf "Optionen" und dann auf "Regeln exportieren". Im "Speichern unter" wählen Sie am besten den Ordner "Download" und klicken auf "Speichern". Damit sind Ihre Posteingangsregeln exportiert.

| E                                       |                                                 | Posteingang - nicolai.wagner@uni-hamburg.de - Outlook                                                                                                    |
|-----------------------------------------|-------------------------------------------------|----------------------------------------------------------------------------------------------------|
|                                         | Kontoinform                                     | ationen                                                                                                    |
| Öffnen und<br>exportieren               | nicolai.wagner@uni-hambur<br>Microsoft Exchange | ig.de 🗸                                                                                                    |
| Speichern unter                         | + Konto hinzufügen                              |                                                                                                    |
| Anlagen<br>speichern                    | Kontoeinstellungen                              | Kontoeinstellungen<br>Änden der Einstellungen für dieses Konto<br>oder Einschlen weiterer Verbindungen.                                                                                                    |
| Drucken<br><br>Office-Konto<br>Optionen |                                                 | Zugriff auf dieses Konto im Internet.     https://exchange.uni-hamburg.de//     Ändern                                                                                                    |
| Beenden                                 | Automatische Antworten                          | Automatische Antworten (abwesend)                                                                                                    |
|                                         | Tools zum<br>Aufräumen -                        | P                                                                                                    |
|                                         | Regeln und<br>Benachrichtigungen verwalten      | R M<br>M<br>Ai<br>g Regelbeschreibung [zur Bearbert<br>Ai<br>g Regelbeschreibung [zur Bearbert<br>M<br>Ai<br>g Regeln von früheren Versionen von Outlook interritieren oder an frühere Versionen exportieren<br>Regeln exportieren<br>Regeln importieren<br>Regeln importieren<br>Regeln importieren<br>Regeln importieren |
| <b>D</b> 2                              | Exportierte F                                   | Regeln speichern unter                                                                                                    |
| e                                       | → ↑ → Dieser PC → Download                      | ts v C "Downloads" durchsuchen p Ingsfähigkeit aktualisiert werden.                                                                                                    |
| Or                                      | ganisieren 🔻 Neuer Ordner  Desktop  Downloads   | IIII ▼                                                                                                    |
| 6                                       | Zuletzt besticht                                | DK Abbrechen Übernehmen                                                                                                    |
|                                         |                                                 |                                                                                                    |
|                                         | Dateiname: Unbenannt.rwz                        |                                                                                                    |
|                                         | owenyp. Reger-Assistent-Regen ( .n              |                                                                                                    |
| ۲                                       | Ordner ausblenden                               | Tools 🔻 Speichern Abbrechen                                                                                                    |

• Um die Posteingangsregeln zu importieren, klicken Sie bitte wieder auf "Datei".

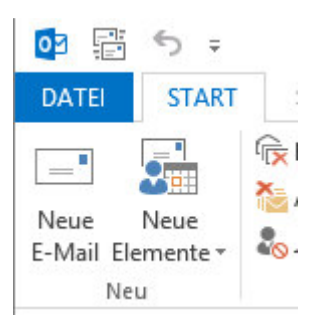

• Klicken Sie bitte jetzt auf "Regeln und Benachrichtigungen verwalten", dann auf "Optionen" und dann auf "Regeln importieren". Klicken Sie auf den Ordner, wo Sie Ihre Posteingangsregeln gespeichert haben und klicken Sie dann auf die Daten und "Öffnen".

| ¢                         |                                                | Inbox - wagnerni-admin@uni-hamburg.de - Outlook                                                                                                    |   |
|---------------------------|------------------------------------------------|----------------------------------------------------------------------------------------------------|---|
| Informationen             | Kontoinform                                    | lationen                                                                                                    |   |
| Öffnen und<br>exportieren | wagnerni-admin@uni-hambu<br>Microsoft Exchange | urg.de 🗸                                                                                                    |   |
| Speichern unter           | 🕈 Konto hinzufügen                             |                                                                                                    |   |
| Anlagen<br>speichern      |                                                | Kontoeinstellungen<br>Andern der Einstellungen für dieses Konto                                                                                                    |   |
| Drucken                   | Kontoeinstellungen<br>*                        | oder Einrichten weiterer Verbindungen. Zugriff auf dieses Konto im Internet. https://exchange.uni-hamburg.de/_/                                                                                                    |   |
| Office-Konto              |                                                |                                                                                                    |   |
| Optionen                  |                                                | Regeln und Benachrichtigungen                                                                                                    |   |
| Beenden                   | Ł                                              | E-Mail-Regeln Benachrichtigungen verwalten                                                                                                    |   |
|                           | Automatische Antworten                         | Eggeln jetzt anwenden Optionen                                                                                                    |   |
|                           |                                                | Regeln (in der angezeinten Reihenfolge angewendet) Aktionen Aufrichen Vorgen von Stellen Stellen Stell |   |
|                           |                                                | Importieren und exportieren                                                                                                    |   |
|                           | Iools zum<br>Aufräumen *                       | Regeln exportieren                                                                                                    |   |
|                           |                                                | Regeln aktualisieren oa                                                                                                    | × |
|                           |                                                | Regelbeschreibung (zu<br>für eine bessere Leistungs       Wenn neben dieser Versio<br>für eine bessere Leistungs                                                                                                    |   |
|                           | Regeln und<br>Benachrichtigungen verwalten     | Organisieren 🔻 Neuer Ordner 🛛 📰 🐨 🔟 🔞                                                                                                    | , |
|                           |                                                | ^ Name Änderungsdatum                                                                                                    | 1 |
|                           |                                                | Desktop                                                                                                    |   |
|                           | <u>i≊</u> a                                    | Regeln für alle aus RSS-Feeds heruntergeladenen                                                                                                    |   |
|                           | COM-Add-Ins verwalten                          | 2 Zuletzt besucht                                                                                                    | > |
|                           |                                                | Add_los vonwaltan Dateiname: Posteingang.rwz v Regel-Assistent regeln (*.rwz) v                                                                                                    |   |
|                           |                                                | Web-Add-Ins ver walten in dkaufen. Tools 🔻 Öffnen Abbrechen                                                                                                    |   |
|                           | Add-Ins verwalten                              |                                                                                                    |   |

• Klicken Sie auf "Übernehmen". Sie erhalten jetzt eine Warnmeldung, die Sie mit "Ja" bestätigen.

|         | Regeln und Benachrichtigungen ×                                                                                                    |                           |
|---------|----------------------------------------------------------------------------------------------------|---------------------------|
|         | E-Mail-Regeln Benachrichtigungen verwalten                                                                                         |                           |
|         | 💼 Neue Regel Regel ändern 🛛 🗈 Kopjeren 🗙 Löschen                                                                                   |                           |
| orten   | ▲ ▼ <u>R</u> egeln jetzt anwenden <u>O</u> ptionen                                                                                 |                           |
|         | Regeln (in der angezeigten Reihenfolge angewendet) Aktionen                                                                        |                           |
|         | ✓ Test                                                                                                    |                           |
|         | Umleitung                                                                                                    |                           |
|         | RZ-HVN                                                                                                    |                           |
|         | Request Tracker                                                                                                    |                           |
| 4       | Einige Regeln haben Optionen, die noch nicht definiert wurden. Beim speichern werden solche Regeln deaktiviert. Möchten<br>Ja Nein | ie Ihre Regeln speichern? |
| rwalten | und keine weiteren Regeln anwenden                                                                                                 |                           |
|         | Regeln für alle aus RSS-Feeds heruntergeladenen Nachrichten aktivieren                                                             |                           |
| alten   | OK Abbrechen Übernehmen                                                                                                    |                           |
|         |                                                                                                    |                           |

• Danach sind Ihre Regeln importiert und ausgehakt. Sie müssen jetzt jede einzelne Regel nachbearbeiten, weil die Zielordner verlorengegangen sind und sie die Ordner neu auswählen müssen. Danach können sie die Regeln wieder anhaken, wie gewohnt!

|                                                                                                    | ungen                       | × |
|----------------------------------------------------------------------------------------------------|-----------------------------|---|
| E-Mail-Regeln Benachrichtigungen verwalten                                                                                                    |                             |   |
| 🔁 Neue Regel Regel ändern 🗸 🗈 Kopjeren 🗙 Löschen                                                                                                    |                             |   |
| Regeln jetzt anwenden Optionen                                                                                                    |                             |   |
| Regeln (in der angezeigten Reihenfolge angewendet)                                                                                                    | Aktionen                    | ~ |
| Test                                                                                                    | IĽ                          |   |
| Umleitung                                                                                                    | IY                          |   |
| RRZ-HVN                                                                                                    | <b>*</b>                    |   |
| Request Tracker                                                                                                    | •                           |   |
|                                                                                                    |                             | V |
| Regelbeschreibung (zur Bearbeitung auf die unterstrichenen We<br>Nach Erhalt einer Nachricht<br>mit <u>Test</u> im Betreff                                                                                    | rte klicken):               | ~ |
| Regelbeschreibung (zur Bearbeitung auf die unterstrichenen We<br>Nach Erhalt einer Nachricht<br>mit <u>Test</u> im Betreff<br>diese umleiten an <u>Tester, Exchange</u>                                       | rte klicken):               | > |
| Regelbeschreibung (zur Bearbeitung auf die unterstrichenen We<br>Nach Erhalt einer Nachricht<br>mit <u>Test</u> im Betreff<br>diese umleiten an <u>Tester, Exchange</u><br>und keine weiteren Regeln anwenden | rte klicken):               | ~ |
| Regelbeschreibung (zur Bearbeitung auf die unterstrichenen We<br>Nach Erhalt einer Nachricht<br>mit <u>Test</u> im Betreff<br>diese umleiten an <u>Tester, Exchange</u><br>und keine weiteren Regeln anwenden | rte klicken):<br>aktivieren | ~ |

• Um die Signatur wieder einzurichten, klicken Sie bitte auf Ihre "Gesendeten Objekte"-Ordner und wählen eine Mail aus, in der Ihre Signatur enthalten ist. Bitte markieren Sie die Signatur und klicken mit der rechten Maustaste auf "Kopieren".

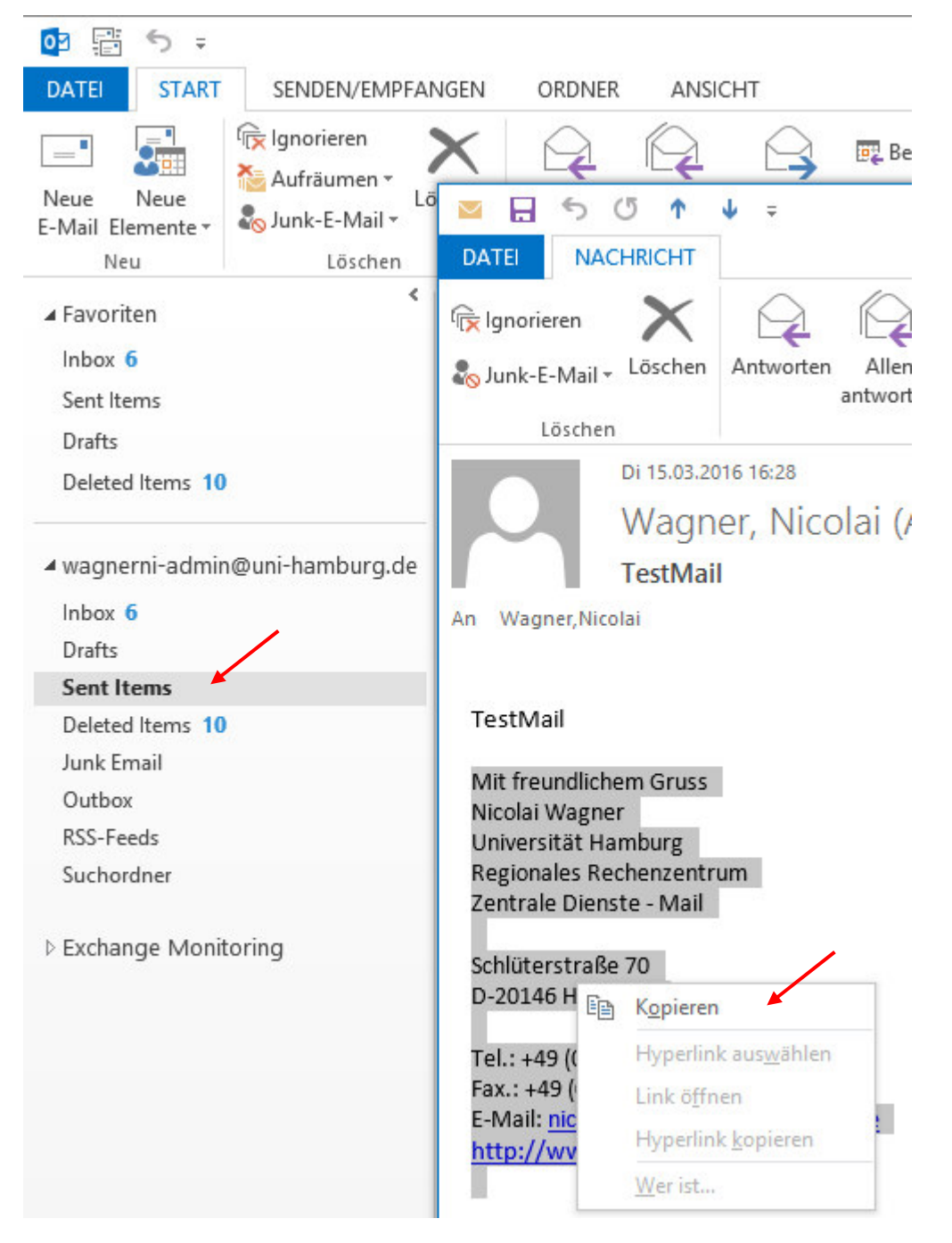

• Klicken Sie bitte auf "Datei" und danach auf "Optionen".

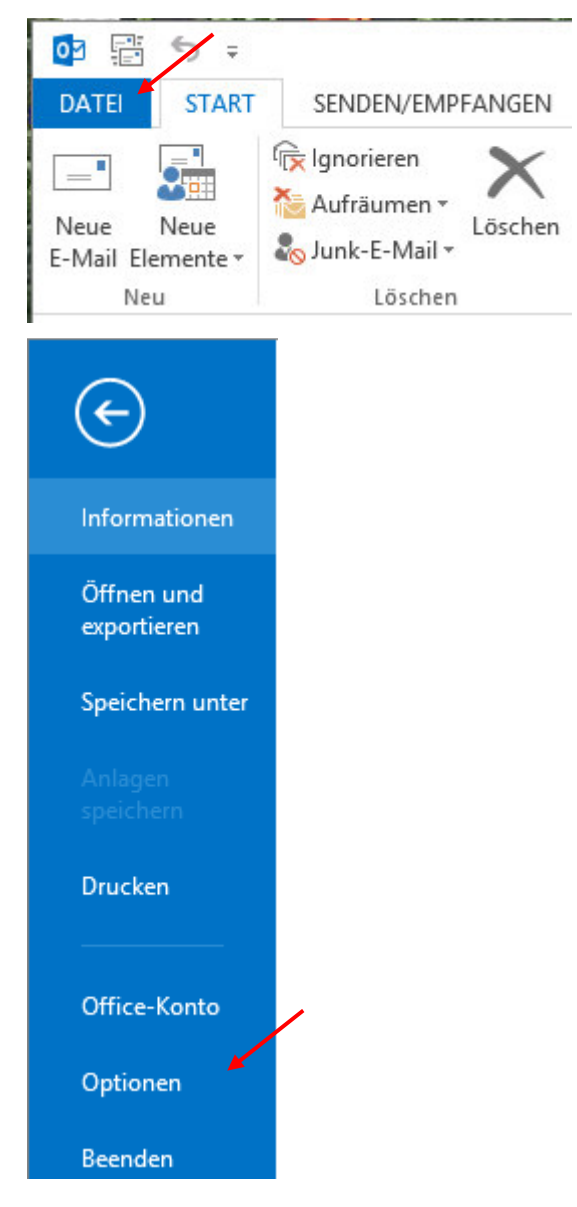

• Klicken Sie bitte auf "E-Mail", dann auf "Signaturen" und dann auf "Neu" und geben Sie einen Signatur-Namen ein.

| /                                                                                            | Outlook-Optionen ? ×                                           | rleiten |  |  |
|----------------------------------------------------------------------------------------------|----------------------------------------------------------------|---------|--|--|
| Allgemein - Andern Sie die Einstellungen für von Ihnen erstellte und empfangene Nachrichten. |                                                                |         |  |  |
| Kalender                                                                                     | Nachrichten verfassen                                          |         |  |  |
| Personen                                                                                     | Ändern Sie die Bearbeitungseinstellungen für Nachrichten.      |         |  |  |
| Aufgaben                                                                                     | Nachricht in diesem <u>F</u> ormat verfassen: HTML V           |         |  |  |
| Suchen                                                                                       |                                                                |         |  |  |
| Sprache                                                                                      | ABC Uvor dem Senden immer die Rechtschreibung prüfen           |         |  |  |
| rweitert                                                                                     | Originalnachricht bei Antworten und Weiterleitungen ignorieren |         |  |  |
| Menüband anpassen                                                                            | Erstellen oder ändern Sie Signaturen für Nachrichten           |         |  |  |
| Symbolleiste für den Schnellzugriff                                                          |                                                                |         |  |  |
| Add-Ins                                                                                      | Signaturen und Briefpapier                                     | ? ×     |  |  |
| Trust Center                                                                                 | E-Mail-Signatur Persönliches Briefpapier                       |         |  |  |
|                                                                                              | Signatur zum Bearbeiten auswählen Standardsignatur auswählen   |         |  |  |
|                                                                                              | E-Mail-Konto: wagnerni-admin@uni-hamburg.de                    | ~       |  |  |
|                                                                                              | Neue Nachrichten: (ohne)                                       | ~       |  |  |
|                                                                                              | Antworten/ <u>W</u> eiterleitungen: (ohne)                     | ~       |  |  |
|                                                                                              | Löschen <u>N</u> eu Speichern Umbenennen                       |         |  |  |
|                                                                                              | Signatur bearbeiten Novo Signatur ? X                          |         |  |  |
|                                                                                              | Calibri (Textkörper) V 11                                      |         |  |  |
|                                                                                              | Namen für dier Signatur eingeben:<br>Nico                      | ^       |  |  |
|                                                                                              | OK Abbrechen                                                   |         |  |  |
|                                                                                              |                                                                |         |  |  |
|                                                                                              |                                                                |         |  |  |
|                                                                                              |                                                                |         |  |  |
|                                                                                              | n l                                                            |         |  |  |
|                                                                                              | N L                                                            | ~       |  |  |
|                                                                                              |                                                                |         |  |  |

• Im neuen Fenster kopieren Sie jetzt die Signatur hinein und geben bitte rechts in den Feldern den Signatur-Namen für "Neue Nachrichten" und "Antworten/Weiterleitungen" an. Damit ist die Signatur eingerichtet!

|                                                                  |                                                  |            | Signaturer | n und Briefpap  | ier                                   |                     | ? | > |
|------------------------------------------------------------------|--------------------------------------------------|------------|------------|-----------------|---------------------------------------|---------------------|---|---|
| -Mail-Signatur                                                   | Persönliches B                                   | riefpapier |            |                 |                                       |                     |   |   |
| ignatur <u>z</u> um Be                                           | arbeiten auswähl                                 | len        |            | Standardsignatu | r auswählen                           | /                   |   |   |
| Nico                                                             |                                                  | × .        | ~          | E-Mail-Konto:   | wagnerni-ac                           | lmin@uni-hamburg.de |   | V |
|                                                                  |                                                  |            |            | Neue Nachricht  | en:                                   | lahaal              |   |   |
|                                                                  |                                                  |            |            | -               | · · · · · · · · · · · · · · · · · · · | (onne)              |   | - |
|                                                                  |                                                  |            |            | Antworten/Wei   | iterleitungen:                        | Nico                |   | 1 |
|                                                                  |                                                  |            | ~          |                 |                                       |                     |   | • |
| L <u>ö</u> schen                                                 | Neu                                              | Speichern  | Umbenennen |                 |                                       |                     |   |   |
|                                                                  |                                                  |            |            |                 |                                       |                     |   |   |
| igna <u>t</u> ur bearber                                         |                                                  |            |            |                 |                                       | 1 1                 |   |   |
| Calibri (Textkö                                                  | rper) 🖌 10                                       | ~ F K      | U          | × =             | FI                                    | 💵 Visitenkarte 📑 🖶  |   |   |
| Mit freundlich                                                   | em Gruss                                         |            |            |                 |                                       |                     |   | 1 |
| Nicolai Wagne                                                    | er -                                             |            |            |                 |                                       |                     |   |   |
| Universität Ha                                                   | mburg                                            |            |            |                 |                                       |                     |   | 1 |
| Regionales Re                                                    | chenzentrum                                      |            |            |                 |                                       |                     |   |   |
| Zontrale Dien                                                    | ste - Mail                                       |            |            |                 |                                       |                     |   |   |
| Zentrale Dien                                                    |                                                  |            |            |                 |                                       |                     |   |   |
| Cablütanster                                                     | . 70                                             |            |            |                 |                                       |                     |   |   |
| Schlüterstraß                                                    | ≥ 70                                             |            |            |                 |                                       |                     |   |   |
| Schlüterstraß<br>D-20146 Ham                                     | ≥ 70<br>burg                                     |            |            |                 |                                       |                     |   |   |
| Schlüterstraß<br>D-20146 Ham<br>Tel.: +49 (0)4                   | ≥ 70<br>burg<br>) 42838 - 3962                   |            |            |                 |                                       |                     |   |   |
| Schlüterstraß<br>D-20146 Ham<br>Tel.: +49 (0)4<br>Fax.: +49 (0)4 | ≥ 70<br>burg<br>) 42838 - 3962<br>0 42838 - 6270 |            |            |                 |                                       |                     |   |   |